## Foothill-De Anza Community College District Guest and Visitor WIFI Connection Security Setting

If you are unable to obtain the Login Screen for either Guest or Visitor WiFi on either Foothill or De Anza college campuses, please note the security setting in Firefox may be set incorrectly. Below is the correct setting.

However, **first try** going to <u>www.fhda.edu</u>. The portal WIFI login page should appear (*see below*). If not, make the security change below in the Firefox browser.

|   | Ioin "Campus Visitor"                                                                                                    |      | • • •                                        | Join "Campus Guest"                                                                                       |
|---|----------------------------------------------------------------------------------------------------|------|----------------------------------------------|----------------------------------------------------------------------------------------------------|
|   | Control to the second second s | 3    | FOOTHILL® ANZA<br>Community College District |                                                                                                    |
|   |                                                                                                    | 1    |                                              |                                                                                                    |
| l | Please complete the form below to gain access to the Foothil De Anza Wireless network.<br>Already have an account? Sign in                                                                                                    |      |                                              | Please complete the form below to gain access to the network.                                             |
|   | * Sponaci v Hame:                                                                                                    |      |                                              | * Your Name:                                                                                              |
|   | Name of the person sponsaring the account.<br>* Sponsaria Email:                                                                                                    |      |                                              | * Email Address:                                                                                          |
|   | Enal of the periori spinoring the account.                                                                                                    | -OR- |                                              | Pisase enter your email address.<br>This will become your username to log into the network.<br>* Anaform- |

Note – do not use the Chrome Browser. If you do, try going to a public website such as <u>www.apple.com</u> and the login screen may appear. Otherwise follow the information below for Firefox.

In the **Firefox** browser, select **Preferences**. Under Privacy and Security search for **Certificates**. **Uncheck** the box next to **Query OCSP responder servers to confirm the current validity of certificates**.

Once you are connected, go back to these settings and re-check the Query OCSP box.

|   | Certificates                                                                                     |
|---|--------------------------------------------------------------------------------------------------|
| ١ | When a server requests your personal certificate                                                 |
| ( | Select one automatically                                                                         |
| ( | Ask you every time                                                                               |
| [ | <ul> <li>Query OCSP responder servers to confirm the current validity of certificates</li> </ul> |
|   |                                                                                                  |

## Certificates

When a server requests your personal certificate

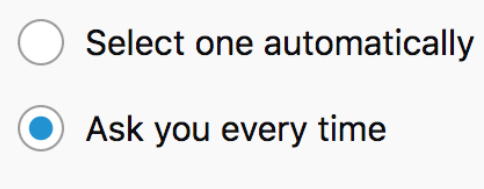

Query OCSP responder servers to confirm the current validity of certificates